目次:

- 1. はじめに
- 2. 投稿の方法
- 2.1 オンライン投稿について(図1)
- 2.2 新規投稿(論文情報の登録)(図2~図5)
- 2.3 投稿の編集(論文情報の変更方法)(図6~図7)
- 2.4 ファイルのアップロード(論文の投稿方法)(図8~図10)
- 3. 修正原稿投稿方法(査読後)(図11~図12)
- 4. ファイルの閲覧方法(図13~図14)
- 印刷原稿の提出について(論文受理後) 5.
- 6. 連絡・問い合わせ先
- 1. はじめに

「考古学と自然科学」第73号の会誌編集より、ウェブベースの投稿・査読オンラインシステムを導入しております。 これにより、これまで郵送で行っていた論文の投稿、査読の過程がより大幅に迅速化されました。また、様々な分野 の会員の皆様が投稿しやすいよう様、第77号からは「文化財科学」と名称を変え、新装発刊となります。 今後も会員のみなさまのご理解とご協力をお願い申し上げます。

# 2. 投稿の方法

投稿に際しては、オンライン投稿を原則とします。「日本文化財科学会HP」内「学会誌論文投稿先とオンライン 投稿受付について」から、もしくは www.jssscp.org/journalcommittee/ より論文を投稿していただきます。

#### 2.1 オンライン投稿について(図1)

上記の URL にアクセスいただくと、図1のような画面が出てきます。こちらのページより論文の投稿を行います。

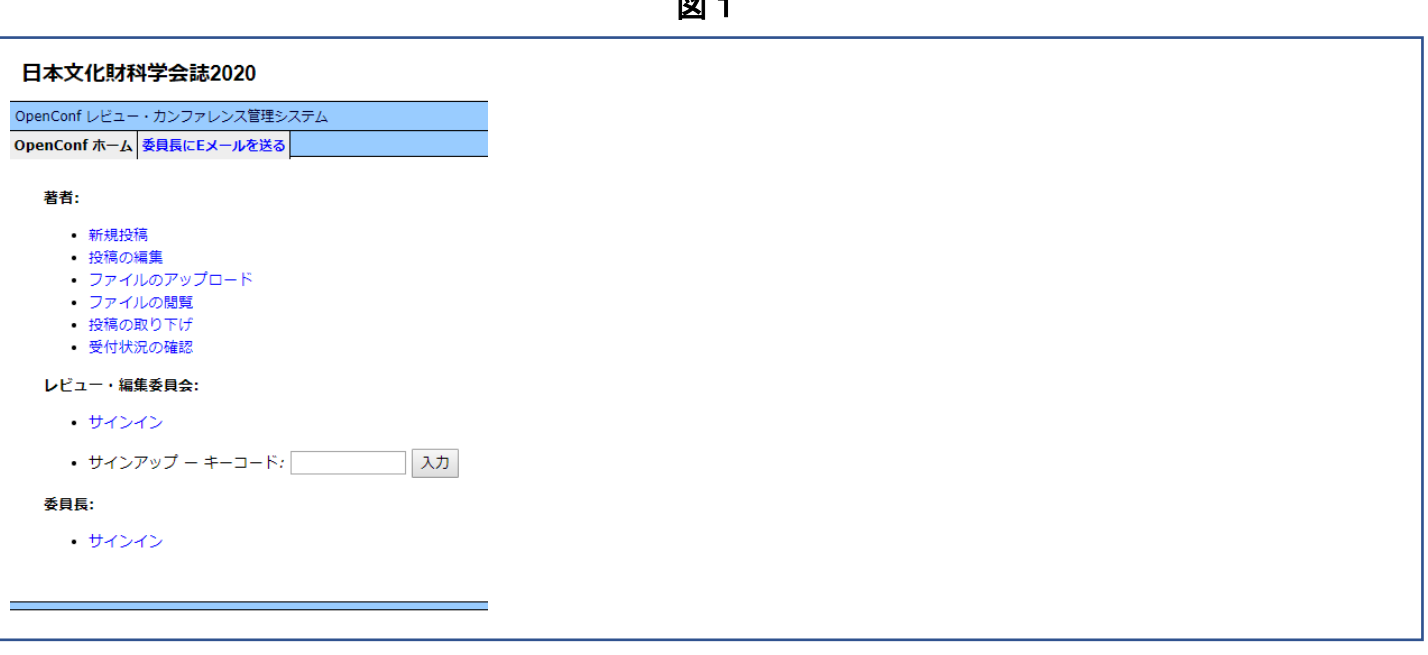

図 1

# 2.2 新規投稿(論文情報の登録)(図2~図5)

論文を投稿する際、まずは【・新規投稿】より論文情報の登録を行います(図2)。

【・新規投稿】を開くと図3~図4のような論文情報を入力する画面が出ますので、必要事項を入力してください。

図2

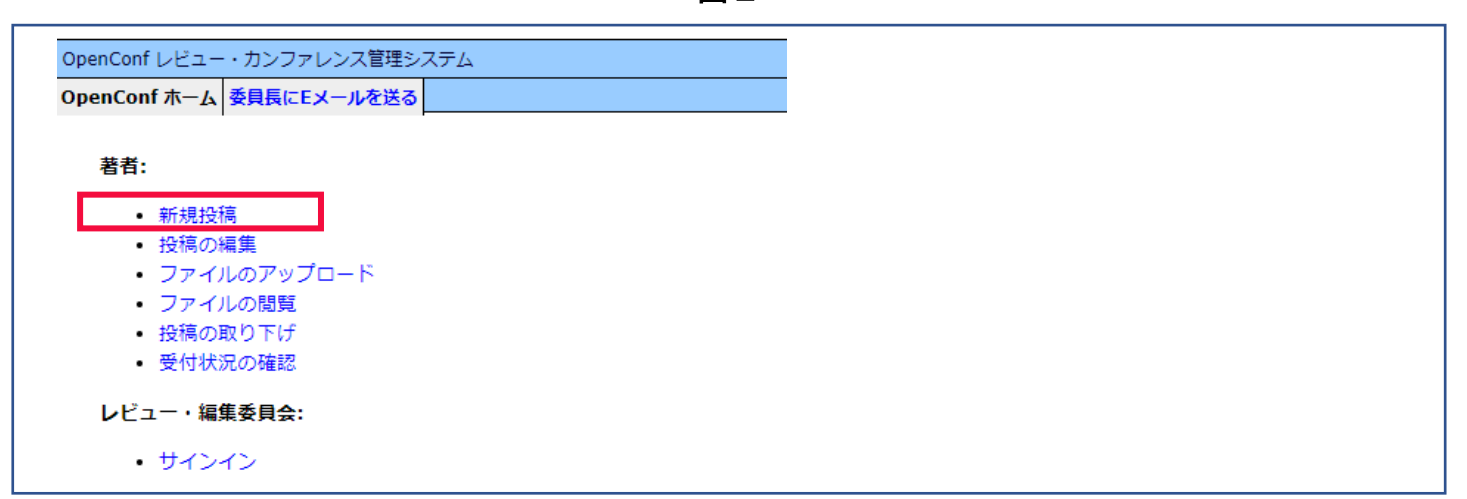

図 3

|                                                                            | 577G |    |
|----------------------------------------------------------------------------|------|----|
| nConf ホーム   委員長にEメールを逆                                                     | ð    |    |
|                                                                            |      | 投稿 |
|                                                                            |      |    |
| ∀ 掲規正をご唯認の上、送信して                                                           |      |    |
| -題名                                                                        |      |    |
|                                                                            |      |    |
| 日本語タイトル:                                                                   |      |    |
| English litle:                                                             |      |    |
|                                                                            |      |    |
| 著者                                                                         |      |    |
| 著者 1                                                                       |      |    |
| <i>b</i> ‡ :                                                               |      |    |
| 姓(ローマ字):                                                                   |      |    |
| 名:                                                                         |      |    |
| 名(ローマ字):                                                                   |      |    |
| 所属:                                                                        |      |    |
| Eメール:                                                                      |      |    |
|                                                                            |      |    |
| - 著者 2                                                                     |      |    |
| 44.                                                                        |      |    |
| 姓:<br>姓 (ローマ空)・                                                            |      |    |
| (山一マナ):<br>タ・                                                              |      |    |
| 名(ローマ字):                                                                   |      |    |
|                                                                            |      |    |
| 所属:                                                                        |      |    |
| 所属:<br>Eメール:                                                               |      |    |
| 所属:<br>Eメール:                                                               |      |    |
| 所属:<br>Eメール:                                                               |      |    |
| 所属:<br>Eメール:<br>著者 3                                                       |      |    |
| 所属:<br>Eメール:<br>著者 3                                                       |      |    |
| 所属:<br>Eメール:<br>著者 3<br>姓:<br>(ローマ字):                                      |      |    |
| 所属:<br>Eメール:<br>著者 3<br>姓:<br>姓 (ローマ字):<br>名:                              |      |    |
| 所属:<br>Eメール:<br>著者 3<br>姓:<br>姓 (ローマ字):<br>名:<br>名 (ローマ字):                 |      |    |
| 所属:<br>Eメール:<br>著者 3<br>姓:<br>姓 (ローマ字):<br>名:<br>名 (ローマ字):<br>所属:          |      |    |
| 所属:<br>Eメール:<br>著者 3<br>姓:<br>姓 (ローマ字):<br>名:<br>名 (ローマ字):<br>所属:<br>Eメール: |      |    |

| 図 4 |  |
|-----|--|
|-----|--|

| 連絡先                                                                                                    |                                                                                                    |  |
|----------------------------------------------------------------------------------------------------|----------------------------------------------------------------------------------------------------|--|
|                                                                                                    |                                                                                                    |  |
| 投稿責任者:                                                                                                    | T                                                                                                    |  |
| 住所:                                                                                                    |                                                                                                    |  |
| 郵便番号:                                                                                                    |                                                                                                    |  |
| Tel.:                                                                                                    |                                                                                                    |  |
| 携帯番号:                                                                                                    |                                                                                                    |  |
| Fax:                                                                                                    |                                                                                                    |  |
| contactEmail:                                                                                                    |                                                                                                    |  |
| 投稿の種類                                                                                                    |                                                                                                    |  |
| トピックの分野:                                                                                                    |                                                                                                    |  |
|                                                                                                    | □ 研究ノート                                                                                                    |  |
|                                                                                                    |                                                                                                    |  |
|                                                                                                    |                                                                                                    |  |
|                                                                                                    |                                                                                                    |  |
|                                                                                                    | <ul> <li>書評</li> </ul>                                                                                                    |  |
|                                                                                                    |                                                                                                    |  |
| キーワート・安百                                                                                                    |                                                                                                    |  |
| キーワード:                                                                                                    |                                                                                                    |  |
| 要旨:                                                                                                    |                                                                                                    |  |
|                                                                                                    |                                                                                                    |  |
|                                                                                                    |                                                                                                    |  |
|                                                                                                    |                                                                                                    |  |
|                                                                                                    |                                                                                                    |  |
| - パスワード<br>投稿完了後お知らせする投稿 <i>ID</i>                                                                                                    | とこのパスワードが原稿や資誌の確認に必要になります。                                                                                                    |  |
| - <b>パスワード</b><br>投稿完了後お知らせする投稿 <i>ID</i><br>パスワード:<br>確認入力:                                                                                                    | とこのパスワードが原稿や査読の確認に必要になります。                                                                                                    |  |
| - パスワード<br>投稿完了後お知らせする投稿 <i>ID</i><br>パスワード:<br>確認入力:                                                                                                    | 2とこのパスワードが 原稿や 査読の 確認に 必要に なります。                                                                                                    |  |
| - パスワード<br>投稿完了後お知らせする投稿 <i>ID</i><br>パスワード:<br>確認入力:<br>カラー印刷                                                                                                    | とこのパスワードが原稿や査読の確認に必要になります。<br>任意のパスワードを設定                                                                                                    |  |
| パスワード<br>投稿完了後お知らせする投稿 <i>ID</i><br>パスワード:<br>確認入力:<br>カラー印刷<br>カラー印刷                                                                                                    | >とこのパスワードが原稿や査読の確認に必要になります。 <b>任意のパスワードを設定</b> ○ 不要 ◎希望                                                                                                    |  |
| パスワード<br>投稿完了後お知らせする投稿 <i>ID</i><br>パスワード:<br>確認入力:<br>カラー印刷<br>カラー印刷:<br>必要枚数:                                                                                                    | 2とこのパスワードが原稿や査読の確認に必要になります。                                                                                                    |  |
| パスワード<br>投稿完了後お知らせする投稿 <i>ID</i><br>パスワード:<br>確認入力:<br>カラー印刷<br>カラー印刷:<br>必要枚数:                                                                                                    | 2とこのパスワードが原稿や査読の確認に必要になります。<br>任意のパスワードを設定<br>① 不要 ① 希望<br>仕上がり一頁につきー万円をご負担いただきます                                                                                                    |  |
| パスワード<br>投稿完了後お知らせする投稿 <i>ID</i><br>パスワード:<br>確認入力:<br>カラー印刷<br>カラー印刷:<br>必要枚数:                                                                                                    | 2とこのパスワードが原稿や査読の確認に必要になります。<br><b>任意のパスワードを設定</b><br>● 不要 ● 希望<br>仕上がり一頁につきー万円をご負担いただきます                                                                                                    |  |
| パスワード 投稿売了後お知らせする投稿ID パスワード: 確認入力: カラー印刷 カラー印刷: 必要枚数: (備考 必要な場合は連絡事項を御記入・                                                                                                    | >とこのパスワードが原稿や査読の確認に必要になります。          住意のパスワードを設定         ・         ・         ・         ・         ・         ・         ・         ・         ・         ・         ・         ・         ・         ・         ・         ・         ・         ・         ・         ・         ・         ・         ・         ・         ・         ・       ・         ・       ・         ・       ・         ・       ・         ・       ・         ・       ・         ・       ・         ・       ・         ・       ・         ・       ・         ・       ・         ・       ・         ・       ・         ・       ・         ・       ・         ・       ・         ・       ・         ・       ・         ・       ・         ・       ・                                                                                                    |  |
| パスワード         投稿完了後お知らせする投稿ID         パスワード:         確認入力:         カラー印刷         カラー印刷:         必要枚数:         備考         必要な場合は連絡事項を御記入く         コメント:                                                              | たこのパスワードが原稿や査読の確認に必要になります。             ・         ・         ・                                                                                                    |  |
| パスワード         投稿完了後お知らせする投稿ID         パスワード:         確認入力:         カラー印刷         カラー印刷:         必要枚数:         備考         必要な場合は連絡事項を御記入く         コメント:                                                              | 2とこのパスワードが原稿や査読の確認に必要になります。                                                                                                    |  |
| パスワード         投稿完了後お知らせずる投稿JD         パスワード:         確認入力:         カラー印刷         カラー印刷:         必要枚数:         備考         必要な場合は連絡事項を御記入・         コメント:                                                              | <br><br>                                                                                                    |  |
| パスワード 投稿売了後お知らせする投稿ID パスワード: 確認入力: カラー印刷 カラー印刷: 必要枚数: 備考 必要な場合は連絡事項を御記入・ コメント: CAPTCHA                                                                                                    | とこのパスワードが原稿や蜜鉄の確認に必要になります。<br>任意のパスワードを設定<br>の 不要 の希望<br>仕上がりー頁につきー万円をご負担いただきます<br>ください                                                                                                    |  |
| パスワード         投稿完了後お知らせずる投稿JD         パスワード:         確認入力:         カラー印刷         カラー印刷:         必要枚数:         備考         必要な場合は連絡事項を御記入・         コメント:         CAPTCHA                                              | とこのパスワードが原稿や雪額の確認に必要になります。 日前のパスワードを設定 日前のパスワードを設定 日前のパスワードを設定 (上がり一頁につきー万円をご負担いただきます ください                                                                                                    |  |
| パスワード         投稿売了後お知らせする投稿ID         パスワード:         確認入力:         カラー印刷         カラー印刷:         必要枚数:         備考         必要な場合は連絡事項を御記入・         コメント:         Altロボットで!+*                                          | CCOUTCワードが原稿や直読の確認に必要になります。          ● 不要 ● 希望         仕上がり一頁につきー万円をご負担いただきます                                                                                                    |  |
| パスワード 投稿完了後お知らせずる投稿ID パスワード: 確認入力:<br>カラー印刷<br>カラー印刷:<br>必要枚数:<br>備考<br>必要な場合は連絡事項を御記入。<br>コメント:<br>CAPTCHA<br>私はロボットではる                                                                                            | とこのパスワードが原稿や査読の確認に必要になります。         住意のパスワードを設定         ● 不要 ● 希望         仕上がり一頁につきー万円をご負担いただきます         <ださい                                                                                                    |  |
| パスワード         投稿売了後お知らせずる投稿JD         パスワード:         確認入力:         カラー印刷         カラー印刷:         必要枚数:         (備考)         必要な場合は連絡事項を御記入く         コメント:         CAPTCHA         私はロボットではまません                       | たこのパスワードが原稿や査読の確認に必要になります。   ① 不要 ● 希望 仕上がり一頁につきー万円をご負担いただきます ろり ごころにていく                                                                                                    |  |
| パスワード         投稿完了後お知らせする投稿ID         パスワード:         確認入力:         カラー印刷         カラー印刷:         必要枚数:         備考         必要な場合は連絡事項を御記入・         コメント:         CAPTCHA         私はロボットではまません                         | とこのパスワードが原稿や査読の確認に必要になります。         住意のパスワードを設定         ● 希麗         住上がり一頁につきー万円をご負担いただきます         <ださい                                                                                                    |  |
| パスワード         投稿売了後お知らせずる投稿ID         パスワード:         確認入力:         カラー印刷         カラー印刷:         必要枚数:         備考         必要な場合は連絡事項を御記入く         コメント:         CAPTCHA         急はロボットではまません         以内容を一通りチェックして、会 | CCO/COD-FM/原稿や査読の確認に必要になります。  日前のパスワードを設定   日前のパスワードを設定   日前のパスワードを認定   日前のパスワードを設定   日前のパスワードを設定   日前のパスワードを認定   日前のパスワードを認定    日前のパスワードを認定    日前のパスワードを認定   日前のパスワードを認定    日前のパスワードを認定    日前のパスワードを認定    日前のパスワードを認定    日前のパスワードを認定    日前のパスワードを認定    日前のパスワードを認定    日前のパスワードを認定    日前のパスワードを認定    日前のパスワードを認定     日前のパスワードを認定    日前のパスワードを認定    日前のパスワードを認定     日前のパスワードを認定    日前のパスワードを認定     日前のパスワードを認定    日前のパスワードを認定    日前のパスワードを認定 </td <td></td> |  |
| パスワード     投稿売了後お知らせずる投稿ID     パスワード:     確認入力:     カラー印刷     カラー印刷:     必要枚数:     備考     必要な場合は連絡事項を御記入・     コメント:     てAPTCHA     私はロボットではあ     ません     れの容を一通りチェックして、全     f規投稿                                   | CCOU/CCO-Fが原稿や重読の確認に必要になります。<br>日意のパスワードを設定<br>の不要 の希望<br>生比がりー風につきー万円をご負担いただきます<br>ください<br>50 ごでした<br>プライバシーの相思想<br>またが望められていることを確認してください、準確が至ったら、下の「新規決稿」ボタンを一度押してください。                                                                                                    |  |

図4で設定したパスワードは、論文データのアップロードなどに使用しますので、忘れないように管理してください。 全て入力し、ページ下にあります [新規投稿]をクリックすると論文情報の登録完了となります。

投稿が完了すると図5のような画面になります。登録いただいたメールアドレスに JSSSCP2020 から自動返信の確 認メールが届きますのでご確認ください。また、任意で決めていただいたパスワードと、投稿完了後に割り振られる 投稿 ID(番号)は、論文データの投稿・修正の際に必要になりますので、忘れないように管理してください。

図 5

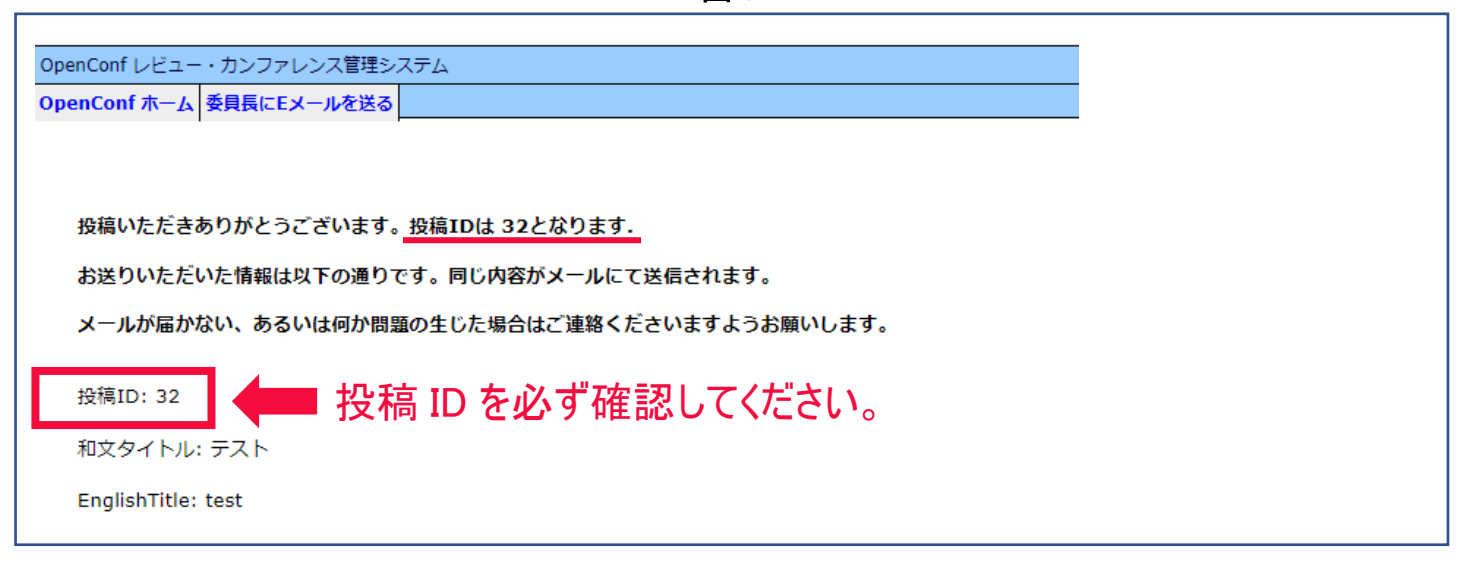

#### 2.3 投稿の編集(論文情報の変更方法)(図6~図7)

【・新規投稿】で入力した情報を変更する際は【・投稿の編集】から、登録情報を変更することができます(図6)。

| X                                                            | <u>.</u> |
|--------------------------------------------------------------|----------|
| OpenConf レビュー・カンファレンス管理システム                                  |          |
| OpenConf ホーム 委員長にEメールを送る                                     |          |
| 著者:                                                          |          |
| <ul> <li>新規投稿</li> <li>投稿の編集</li> <li>ファイルのアップロード</li> </ul> |          |
| <ul> <li>ファイルの閲覧</li> <li>投稿の取り下げ</li> </ul>                 |          |
| <ul> <li>・ 受付状況の確認</li> </ul>                                |          |
| レビュー・編集委員会:                                                  |          |
| ・サインイン                                                       |          |

新規投稿時に発行された投稿 ID と設定しましたパスワードを入力して[投稿の編集]をクリックするとログイン できます(図7)。変更がある部分を編集してください。

| 図 7                                                              |                      |
|------------------------------------------------------------------|----------------------|
| OpenConf レビュー・カンファレンス管理システム       OpenConf ホーム       委員長にEメールを送る |                      |
| 投稿ID:     (IDを忘れましたか?)       パスワード:     (パスワードを忘れましたか?)          | I IDとパスワードを入力して、ログイン |
| 投稿の編集<br>更新は2時間以内に完了してください                                       |                      |
|                                                                  |                      |

# 2.4 ファイルのアップロード(論文の投稿方法)(図8~図10)

論文データの投稿方法は【・ファイルのアップロード】から行います(図8)。図9の画面が出てきましたら【File】 を選択します。

| 図 8                                                                                     |  |  |
|-----------------------------------------------------------------------------------------|--|--|
| OpenConf レビュー・カンファレンス管理システム       OpenConf ホーム       委員長にEメールを送る                        |  |  |
| <b>著者:</b><br>・ 新規投稿<br>・ 投稿の編集<br>・ ファイルのアップロード<br>・ ファイルの閲覧<br>・ 投稿の取り下げ<br>・ 受付状況の確認 |  |  |
| <b>レビュー・編集委員会:</b><br>・ サインイン                                                           |  |  |

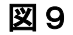

| OpenConf レビュー・カンファレンス管理システム       OpenConf ホーム       委員長にEメールを送る |              |                               |      |
|------------------------------------------------------------------|--------------|-------------------------------|------|
| アップロード形式:   ▼                                                    | File<br>File | ile File を選択してく<br>le2<br>le3 | ださい。 |
|                                                                  |              |                               |      |

図 10 により、投稿 ID と設定しましたパスワードを入力し[ファイルを選択]より、投稿する論文を選択します。 [形式]からファイル種別を選択して[ファイルのアップロード]をクリックするとオンラインにアップロード されます。

| 図 10                                                                                         |  |
|----------------------------------------------------------------------------------------------|--|
| OpenConf レビュー・カンファレンス管理システム         OpenConf ホーム       委員長にEメールを送る                           |  |
| アップロード形式:       File ・         投稿ID:       (IDを忘れましたか?)         パスワード:       (パスワードを忘れましたか?) |  |
| ファイル:<br>ファイルを選択                                                                             |  |
| 27イルのアップロード 投稿する論文を選択し、ファイルのアップロードを選択。                                                       |  |

≪ 注意 ≫新規の論文投稿では、文章に図表の配置を入れた PDF ファイルをアップロードしてください。 File 内には1つのデータしか保持できないので、連続してデータを投稿すると、古いデータに上書きされてしまいます。アップロードの際には、ファイル形式の選択にご注意下さい。

#### 3. 修正原稿投稿方法(査読後)(図11~図12)

論文の修正原稿データの投稿方法は、【・ファイルのアップロード】から行います。アップロードの操作は新規投稿 時と同様ですが、下記の投稿方法に従いアップロードしてください(図 11)。【・ファイルのアップロード】を開くと 図 12 の画面が出てきます。

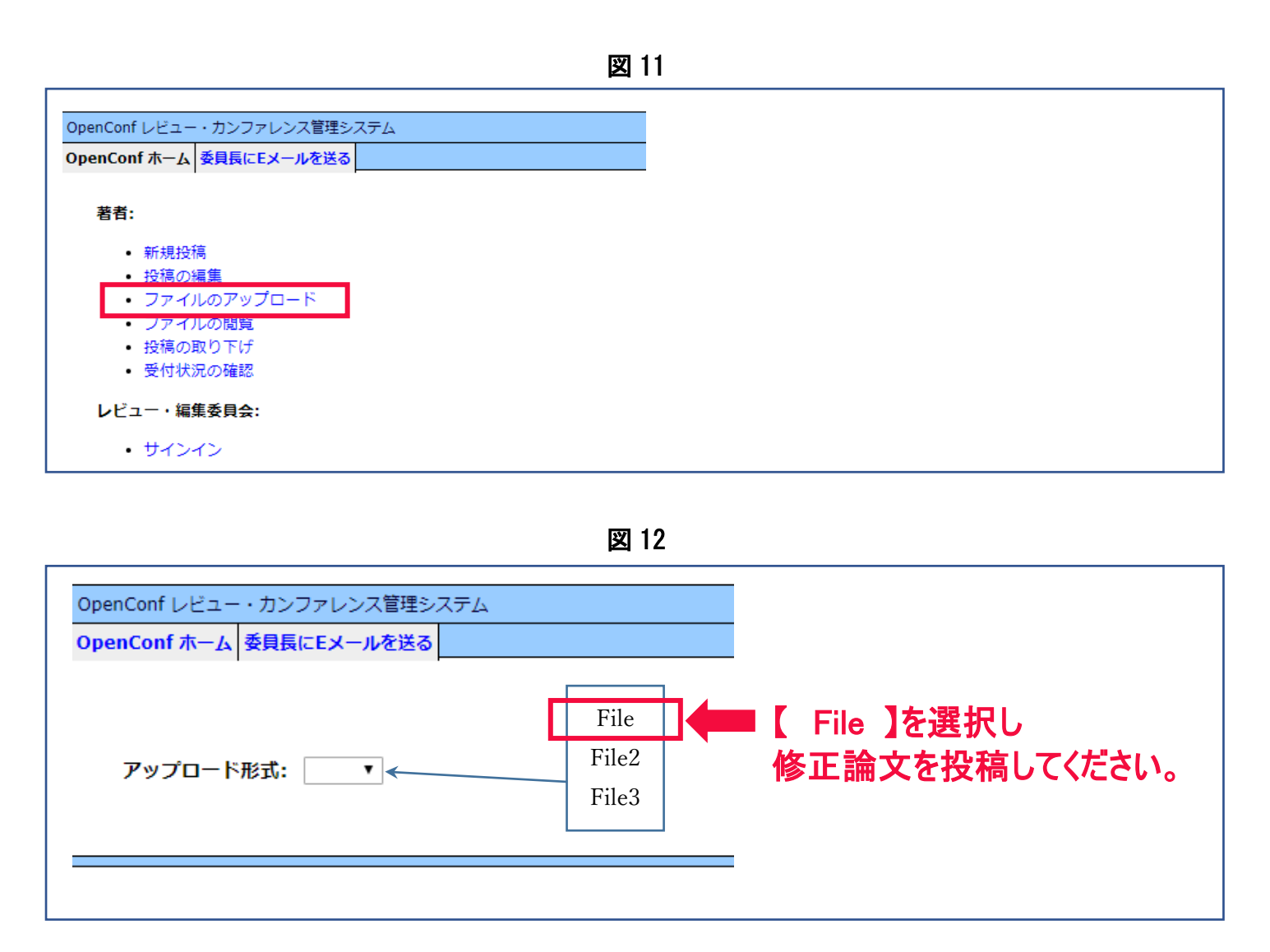

修正論文のファイルはアップロード形式から選択して、下記の投稿方法に従い投稿してください。File 内には1つ のデータしか保持できないので、連続してデータを投稿すると、古いデータに上書きされてしまいます。アップロー ドの際には、ファイル形式の選択にご注意下さい。

- 【 File 】には、修正論文の PDF データをアップロードしてください。
- 【 File2 】には、査読者Aへの回答、指摘されたそれぞれの項目に関しての対応を箇条書きにした Word ファイルを アップロードしてください。
- 【 File3 】には、査読者Bへの回答、指摘されたそれぞれの項目に関しての対応を箇条書きにした Word ファイルを アップロードしてください。

#### 4. ファイルの閲覧(図13~図14)

投稿した論文データを確認するには【・ファイルの閲覧】を選択します(図 13)。【・ファイルの閲覧】を開くと図 14のような画面が出てくるので、[形式]から【File】を選択し、投稿 ID と設定しましたパスワードを入力して [ファイルの閲覧]をクリックしてください。修正論文のデータを見ることができます。

| penConf レビュー・カンファレンス管理システム                                 |  |
|------------------------------------------------------------|--|
| penConf ホーム 委員長にEメールを送る                                    |  |
| 著者:                                                        |  |
| • 新規投稿                                                     |  |
| <ul> <li>投稿の編集</li> </ul>                                  |  |
| <ul> <li>ファイルのアップロード</li> </ul>                            |  |
| <ul> <li>ノアイルの閲覧</li> <li>         ・<br/>・<br/>・</li></ul> |  |
| <ul> <li>・ 技術の取り下り</li> <li>・ 受付状況の確認</li> </ul>           |  |
|                                                            |  |
| レビュー・編集委員会:                                                |  |
| # A A                                                      |  |

| OpenConf レビュー・カンファレンス管理システム<br>OpenConf ホーム 委員長にEメールを送る |                                    |
|---------------------------------------------------------|------------------------------------|
| 形式: ▼<br>投稿ID: (IDを忘れましたか?)<br>パスワード: (バスワードを忘れましたか?)   | 【 File 】を選択し<br>IDとパスワードを入力して、ログイン |
| ファイルの閲覧<br>                                             |                                    |

# 5. 印刷原稿の提出について(論文受理後)

【・ファイルのアップロード】から、印刷原稿のデータをアップロードしていただきます。下記の投稿方法に従い アップロードしてください。

- 【File】には、論文文章のみのデータ(Word ファイル、もしくは txt ファイル)をアップロードしてください。
- 【File2】には、文章に図表の配置を入れた PDF ファイル(印刷時体裁を整えたもの)をアップロードしてくだ さい。
- 【File3】には、図表などのデータをまとめた圧縮ファイル(ZIP形式)にアップロードしてください。

各ファイルサイズは 100MB までとしてください。超えるとアップロードできない場合もあります。オンラインシ ステムで印刷原稿の送付が難しい方は、郵送で送っていただいても構いません。郵送の場合は、印刷したものを2部、 上記データを1枚の CD または DVD に収録したものを編集事務局まで郵送してください。

# 6. 連絡・問い合わせ先

ご不明な点などございましたら、下記の編集事務局までご連絡ください。 皆さまのご理解とご協力をお願い申し上げます。

〒631-8502 奈良市山陵町1500
 奈良大学文学部文化財学科内
 「文化財科学(前名称:考古学と自然科学)」編集事務局
 Tel&Fax 0742 (41) 9548 E-mail: bunkazaikagaku@gmail.com